## **EXERCICI 2** – Redimensionar per a tallar un tros d'imatge

а.

- 1. Obrim el Photoshop i anem a **Archivo Abrir** i busquem la carpeta que abans hem desat. Després seleccionem la imatge **miravet1.jpg**.
- 2. Un cop la tinguem oberta anem a l'Eina de Tall i fem doble clic damunt.

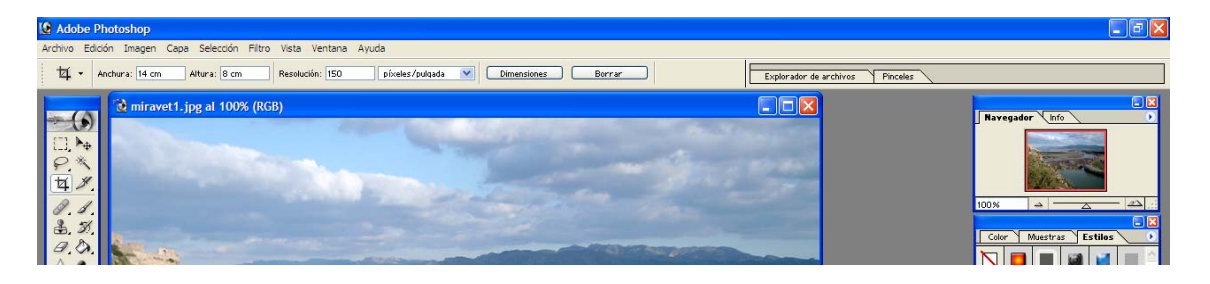

- 3. Veiem que a la part superior ens surt una barra a on nosaltres li diem que volem:
  - i. Amplada 14 cm
  - ii. Altura 8 cm
  - iii. Resolució a 150 ppi
- **4.** Després veiem que el ratolí se'ns ha transformat amb l'eina de tall, i ens posem damunt de la imatge i pitjant el botó esquerre del ratolí així com arrossegant-lo estirem com vulguem.
- 5. Tanquem la imatge sense desar els canvis.
- 6. Fem el mateix amb 3 imatges més donant-li la mida que nosaltres volguem.

## **b**.

Ara tornarem a fer el mateix que l'exercici anterior, l'únic que amb l'eina de tall, no li donarem cap dimensió.

- 1. Obrim el Photoshop i anem a Archivo Abrir i busquem la carpeta que abans hem desat. Després seleccionem la imatge miravet1.jpg.
- 2. Tornem anar a l'Eina de tall i només fem un clic damunt d'ella.
- **3.** Ens situem damunt de la imatge, i pitjant el botó esquerre del ratolí així com arrossegant-lo estirem com vulguem.
- 4. Tanquem la imatge sense desar els canvis.
- 5. Fem el mateix amb 3 imatges més.